## URLまたはQRコードへ接続すると、ログインページが表示されます。

# https://logoform.jp/form/N7tm/372501

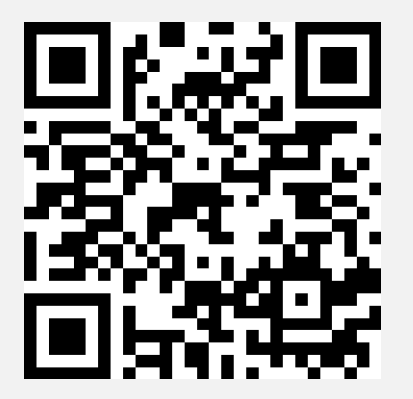

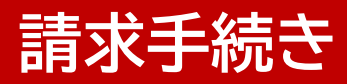

# ログインページへ接続し、ログインボタンをクリックします。

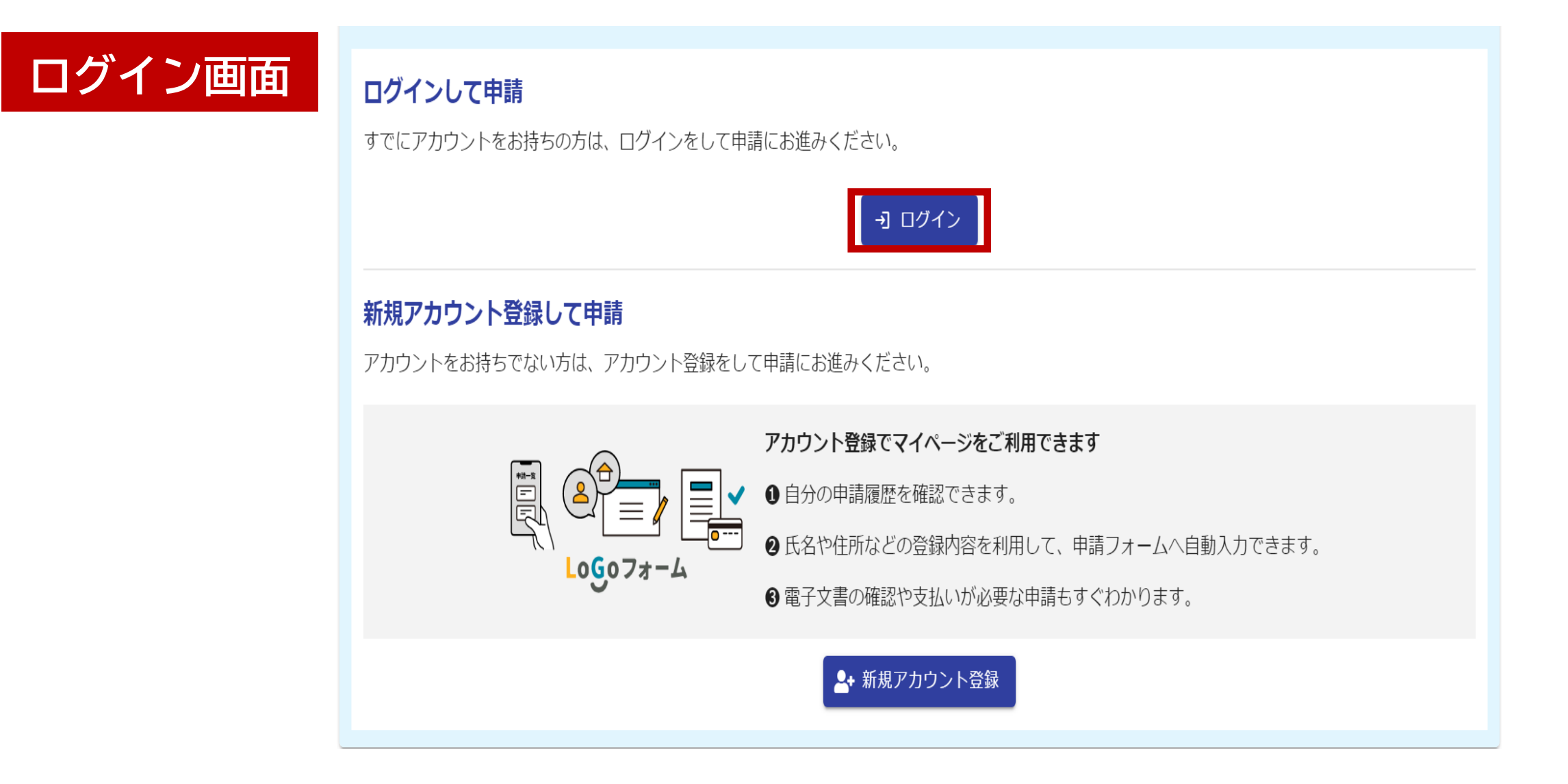

# メールアドレスとパスワードを入力し、ログインボタンをクリックします。

ログイン

| jouhou@city.r | natsumoto.lg.jp     |          |
|---------------|---------------------|----------|
|               |                     | 27 / 128 |
| •••••         |                     |          |
|               |                     | 8 / 16   |
|               | ログイン                |          |
|               | <u>パスワードをお忘れの方</u>  |          |
|               | または                 |          |
|               | 外部サービスでログイン         |          |
| G             | Googleでログイン         |          |
| Y?            | Yahoo!JAPAN IDでログイン |          |
|               | LINEでログイン           |          |

# 自動入力された請求日と請求者情報を確認してください。

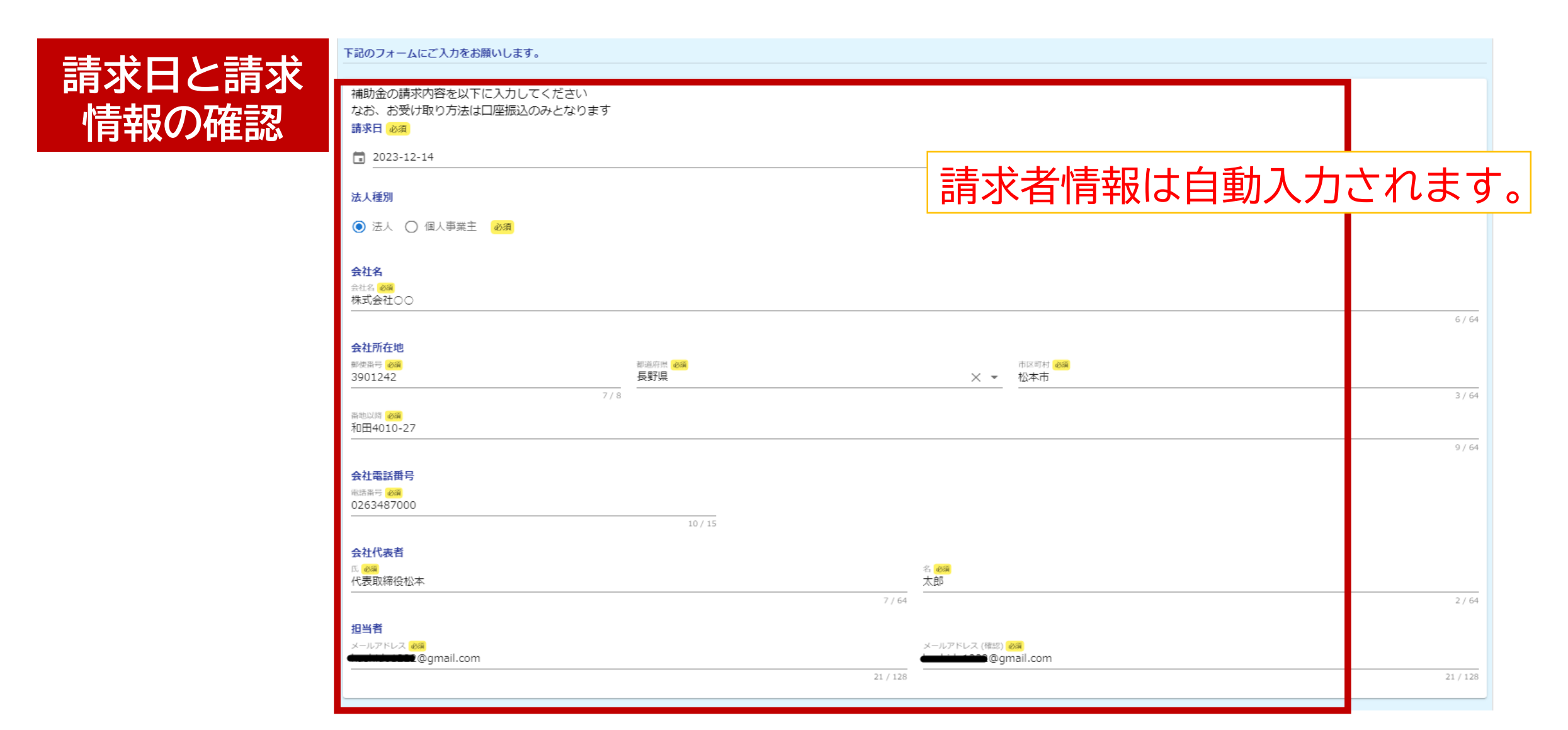

### 請求手続き

#### 請求する補助金の種類を選択してください。 (複数の補助金を請求する場合も、ひとつずつ請求してください。)

# 補助金種類

#### Q1. 請求する補助金の種類 必須

複数の補助金をご利用の場合、お手数ですがひとつずつご請求ください。必須

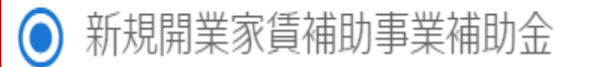

) 新規開業支援利子補給事業補助金

) 空き店舗活用事業補助金

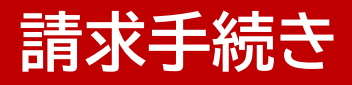

## 今回請求する対象期間と請求金額を選択してください。

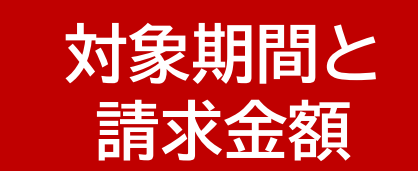

| Q2. 請求対象期間 必須        |                |   |     |                        |         |   |
|----------------------|----------------|---|-----|------------------------|---------|---|
| 開始月 必須               | お送りしているこ案内を参考に |   |     |                        |         |   |
| 1月~                  | 入力してください。      |   |     |                        |         |   |
|                      |                | _ |     | 対象期間                   | 家賃      | _ |
| 終 <b>了月</b> 必須<br>3月 |                |   | 1回目 | R5.11~12支払い分<br>(2か月分) | 66,666  | _ |
|                      |                | - | 2回目 | R6.1~3支払い分<br>(3か月分)   | 100,000 |   |
| Q3. 請求金額 必須          |                | - |     |                        |         |   |
| 100000               |                |   |     |                        |         |   |
|                      |                |   |     |                        |         |   |

# 振込先の口座情報を入力してください。

口座情報 Q4. 振込先の口座情報を入力してください なお、指定可能な口座は、個人事業主の場合はご本人もしくは屋号名義の口座、法人の場合は法人名義の口座のみとなりま す必須 金融機関種別 ゆうちょ銀行の場合 ● 銀行口座に振込 () 郵便局の通帳に振込 必須 記号(5桁)番号(8桁) を入力してください 銀行名 支店名 銀行名 必須 支店名 必須 みずほ ★ ▼ 東京営業部 この番号の入力は不要です。 番号 (8桁) 記号 (5桁) 5432 X 8765432 預金口座種別 口座番号 口座番号 必須 記号欄には5桁を 番号欄には8桁を入力してください。 ● 普通 ○ 当座 必須 000000 ※番号が7桁以下の場合、0(ゼロ)を 入力してください 頭につけて8桁になるようにご入力ください。 例:16の場合 00000016 口座名義人力ナ 口座名義人力ナ 必須 カフ゛シキカ゛イシヤマルマル 14/30

## 家賃等の支払いが確認できる通帳や領収書の写真を添付してください。

| 写真添付 | <b>請求対象の家賃(利子)支払いが確認できる通帳や領収書の写真を添付してください(通帳の場合は表紙も添付してください)</b><br>い)<br>※注意点※請求対象月に実際に支払った分が補助対象となります。<br>例)請求対象が4月から6月の家賃の場合、4月、5月、6月中に実際に支払った家賃2回分を送付してください、4日分の家賃を2日に支払った提合、そ |                                            |  |  |  |
|------|----------------------------------------------------------------------------------------------------|--------------------------------------------|--|--|--|
|      | の支払いは対象とならず、以降の3回分が対象となります。                                                                                                    | 例) 4月から6月が補助対象の場合、<br>  ②~④が補助対象となります。<br> |  |  |  |
|      | 以下、写真が複数となる場合にご利用ください                                                                                                    | <u>3月30日</u> 4月分家賃支払い…①<br>4月30日5月分家賃支払い…② |  |  |  |
|      | ۵                                                                                                    | 5月30日 6月分家賃支払い…③<br>6月30日 7月分家賃支払い…④       |  |  |  |
|      | ۵                                                                                                    | ■ ■ ■ ■ ■ ■ ■ ■ ■ ■ ■ ■ ■ ■ ■ ■ ■ ■ ■      |  |  |  |
|      | ◙                                                                                                    | 4月から6月のものか対家                               |  |  |  |
|      | → 確認画                                                                                                    | 面へ進む 入力内容を一時保存する                           |  |  |  |

写真例

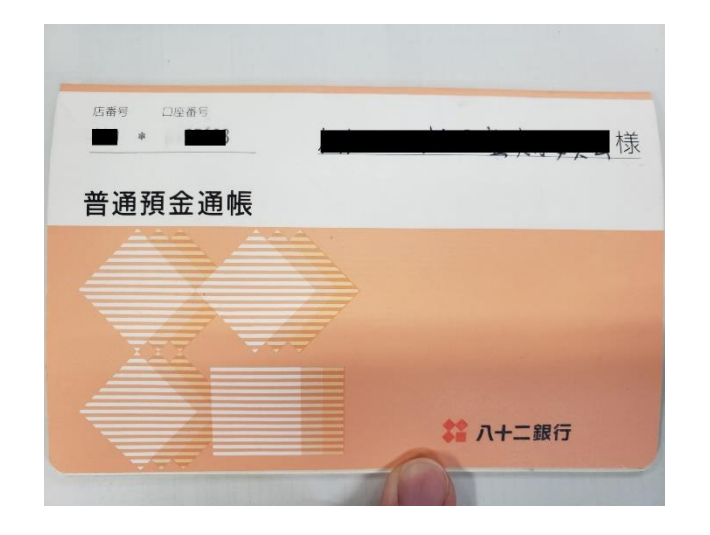

|    |          | 摘要  |        |           |
|----|----------|-----|--------|-----------|
| 1  | 05-05-31 | W   | 1,000  |           |
| 2  | 05-07-12 | WTU | 15,330 | フリコミ      |
| 3  | 05-07-18 | W   | 5,000  |           |
| 4  | 05-07-25 | D   | 預金機    | 50,000    |
| 5  | 05-07-25 | D   | 預金機    | 10,000    |
| 6  | 05-07-26 | DTU | マツモトシ  | 330,000   |
| 7  | 05-08-18 | WTU | 2,983  | フリコミ      |
| 8  | 05-08-21 | DTU | 利息     | 3         |
| 9  | 05-08-24 | W   | 30,000 | つり銭(約55万) |
| 10 | 05-08-29 | D   |        | 29,700    |
| 11 | 05-08-29 | D   |        | 28,700    |

通帳の場合は<u>表紙と支払いを行ったペー</u> <u>ジ</u>をつけてください。 支払いを行ったページは年月日、摘要等、 支払金額がわかるように写真を撮影して ください。

※通帳がない方は、インターネットバン キングの取引明細等を撮影してください。

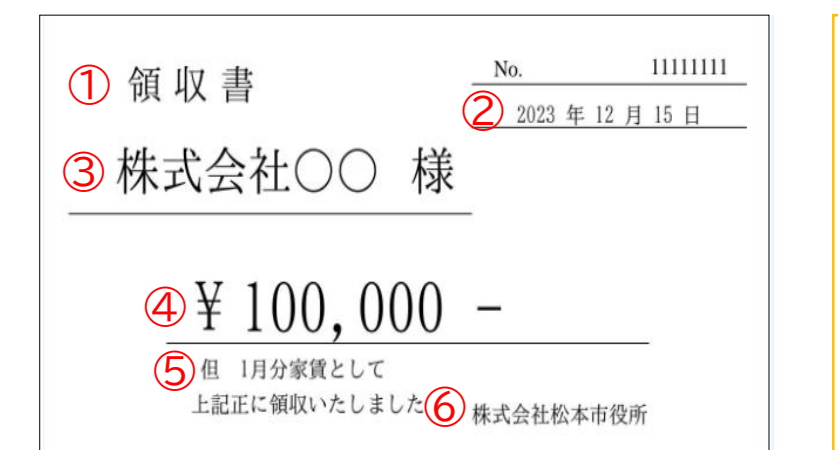

領収書は
①領収書という旨
②日付
③宛名
④金額
⑤家賃支払分である旨
⑥発行者
の全てが記載されたものを提出してください。

|                                                                                             |                         |                      |                        | mump > AV>               |            |
|---------------------------------------------------------------------------------------------|-------------------------|----------------------|------------------------|--------------------------|------------|
| ROCIR, MOJ                                                                                  | antenno. Inglas         | ンを押してください。           |                        |                          |            |
| <ul> <li>         ・         日曜日21/00         ・         市線超してく         ・         </li> </ul> | ー月報日7100のご知由につき<br>ださい。 | 中心では、副科の知識が得         | 1月日1日の時台がございます。 第6     | Ball Logona (Caros       | 0.00.020   |
| MACIN                                                                                       | 半沿放開創 銀通 0000061        | ~                    |                        |                          |            |
|                                                                                             |                         |                      |                        |                          |            |
| 10.00 Million                                                                               | 2022年 - 07月 - 0         | 112 - 2022 - 08      | UR - 01E -             |                          | Refe       |
|                                                                                             | ○月HR把 20110000          | 171 -                |                        |                          |            |
| 表示件故                                                                                        | 10 ~ 中下つ数米              |                      |                        |                          |            |
| ×tas                                                                                        | 2018H06月 - × × 000      | () · 內示              |                        |                          |            |
|                                                                                             |                         |                      |                        |                          |            |
| esm                                                                                         |                         |                      | 5.000.00019            | 1022/00/11<br>1055×===-^ | ALLOW SELE |
| ESTING TIME                                                                                 | m                       |                      | s,000,000M             | 新師メニューへ                  |            |
|                                                                                             |                         |                      |                        | 2022/04/11               | 12:00 18:0 |
|                                                                                             |                         |                      |                        | < 1 4 🔘 4                | ··· 20 >   |
| 1141                                                                                        | 45/01/201-12/08         | お預入れ金額               | (T+) Mills DLVE)       | R0.131496.200            |            |
| 3031/15/58                                                                                  | 8,40071                 |                      | #这八十二两会想这八十二两会组        | 3,170,000円               | 14.45      |
| 2021/12/26                                                                                  |                         | 10,000/9             | 网络八十二帝会师这八十二帝会师        | 2,160,000[9              | 3.F        |
| 2023/32/25                                                                                  | 30,0009                 |                      | 23.2.料曲                | 3,130,000円               |            |
| 2021/12/24                                                                                  | +0,000/75               |                      | 102.97.8% cb           | 3,090,000円               |            |
| 2021/12/23                                                                                  | 12,34575                |                      | 73-F-866.V             | 3,077,400PB              | ×e.        |
| 2021/12/25                                                                                  | 5,400/9                 |                      | ガス料金                   | 3,186,400円               | 310        |
| 2021/12/12                                                                                  | 8,000/1                 |                      | 电机合                    | 3,173,400円               | **         |
| 2021/12/09                                                                                  | 68,20079                |                      | 29-1-1-1846)           | 3,186,400[*]             |            |
| 2021/11/28                                                                                  | 123,456,789,012,34585   |                      | <b>综込八十二商会供込八十二商会供</b> | 3,170,400円               | 3.6        |
| 2021/11/26                                                                                  |                         | 123,456,789,012,345P | 線込八十二冊会標込八十二冊会得        | 123,456,789,012,34589    | **         |
|                                                                                             |                         |                      |                        | < 1 - 4 0 4              | 20 >       |

# 入力内容に誤りがないか確認し、送信してください。

Q3. 請求金額 請求完了 100,000 円 Q4. 振込先の口座情報を入力してください なお、指定可能な口座は、個人事業主の場合はご本人もしくは屋号名義の口座、法人の場合は法人名義の口座のみとなります 金融機関種別 銀行口座に振込 銀行名 みずほ ( 力ナ: ミズホ, 銀行コード: 0001 ) 支店名 東京営業部 (カナ: トウキヨウ, 支店コード: 001) 預金口座種別 普通 000000 口座番号 口座名義人力ナ カフ゛シキカ゛イシヤマルマル 以下、写真が複数となる場合にご利 用ください ←1つ前の画面に戻る →送信

### 申請内容の確認

## 申請一覧をクリックすると、マイページで申請状況を確認できます。

| マイページ | 送信完了                                           |  |  |  |  |
|-------|------------------------------------------------|--|--|--|--|
|       | 請求書を受け付けました。                                   |  |  |  |  |
|       | < 受付番号: IF00000278 >                           |  |  |  |  |
|       | この一部では、「「「「「」」」、「「」」、「」、「」、「」、「」、「」、「」、「」、「」、「 |  |  |  |  |
|       | ➡最初の画面に戻る                                      |  |  |  |  |
|       | マイページの <u>申請一覧</u> のら申請内容をご確認いただけます。           |  |  |  |  |

# URLまたはQRコードへ接続してもマイページへアクセスできます。

https://logoform.jp/mypage

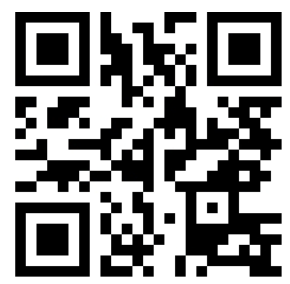

## 申請内容の修正

#### 修正依頼の通知メールが来た場合、メールのリンクをクリックすると申請内容を 修正できます。

| ▶ 申請一覧                                                                                |              |     |  |
|---------------------------------------------------------------------------------------|--------------|-----|--|
| Q、申請を検索                                                                               | □ 対応が必要な申請のる |     |  |
| 3件                                                                                    | 申請日の新しい順     | *   |  |
| [> 申請内容を修正してください                                                                      |              |     |  |
| <b>松本市電子請求フォーム_総合戦略局</b><br>長野県松本市<br>受付番号:GZ00028571 申請状況:補正依頼 申請日時:2023/06/30 11:49 |              | 洋細> |  |

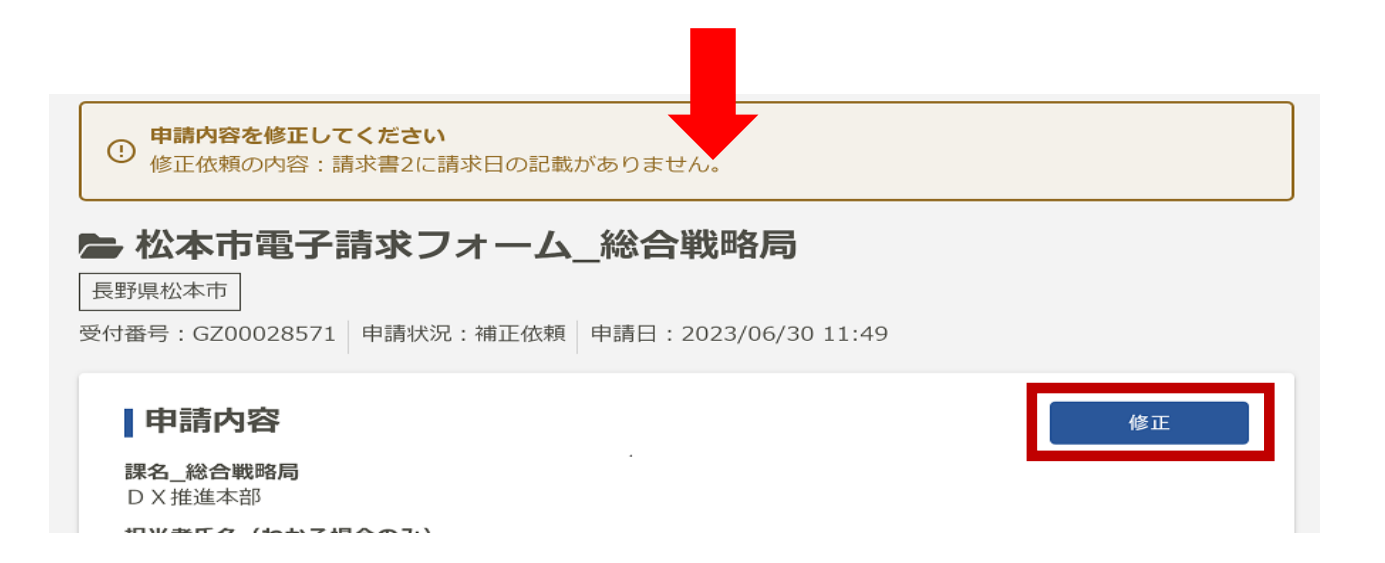